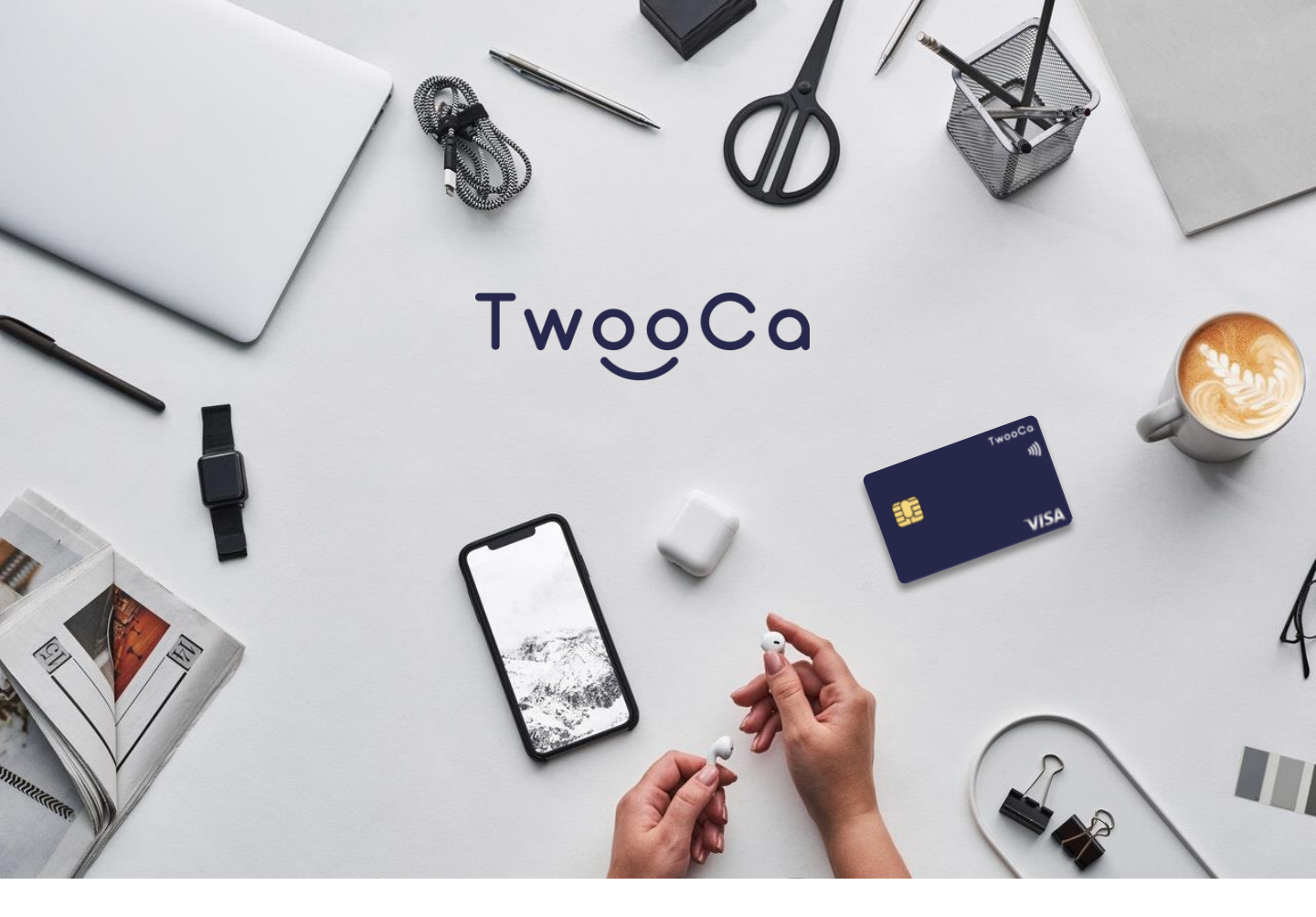

# TwooCa利用ガイド Ver 1.0

最終更新日:2023年10月25日

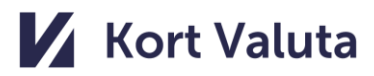

| 1.TwooCaアプリ紹介   |
|-----------------|
| 2. アプリ登録方法      |
| 3. バーチャルカード作成方法 |
| 4.リアルカード発行方法    |
| 5. KYC(本人確認手順)  |
| 6.本人確認時の注意      |
|                 |
|                 |
|                 |
|                 |
|                 |
|                 |
|                 |
|                 |
|                 |
|                 |
|                 |
|                 |
|                 |
|                 |
|                 |
|                 |
|                 |
|                 |
|                 |
|                 |
|                 |
|                 |
|                 |
|                 |
|                 |
|                 |
|                 |
|                 |

## 1. TwooCaアプリ紹介

#### 操作マニュアル

#### 機能概要

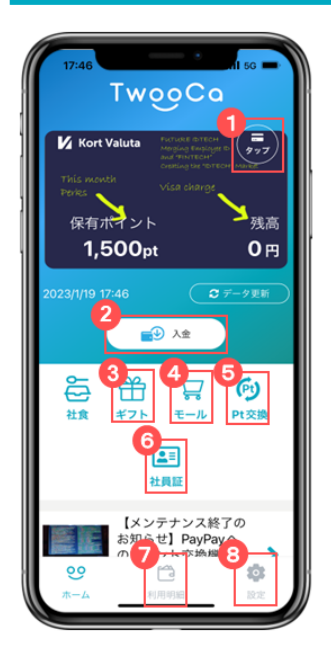

| _ | 機能名    | 詳細                                |  |  |
|---|--------|-----------------------------------|--|--|
| D | カード情報  | タップボタンを押すとVisaプリペイドカードの情報が表示されます。 |  |  |
| 2 | 入金     | Visaプリペイドカードへのチャージを行います。          |  |  |
| 3 | ギフト    | ギフトサービス内で提供している商品を購入することができます。    |  |  |
| 4 | モール    | モール内で提供している商品を購入することができます。        |  |  |
| 5 | ポイント交換 | Visa残高から各ポイントへ購入できます。             |  |  |
| 6 | 社員証    | 電子社員証の画面が表示されます。                  |  |  |
| 7 | 利用明細   | 利用履歴を確認できます。                      |  |  |
| 8 | 設定     | 各種設定を行うことができます。                   |  |  |
|   |        |                                   |  |  |

・ホーム画面に表示されている『保有ポイント』は企業より付与されている金額が表示されます。 (1P=1円で使用できます。) 『残高』はVisaプリペイドカードの残高が表示されます。

- •
- 『保有ポイント』の残高は繰り越しとなり、毎月月初に新たに福利厚生ポイントが加算されます。 •

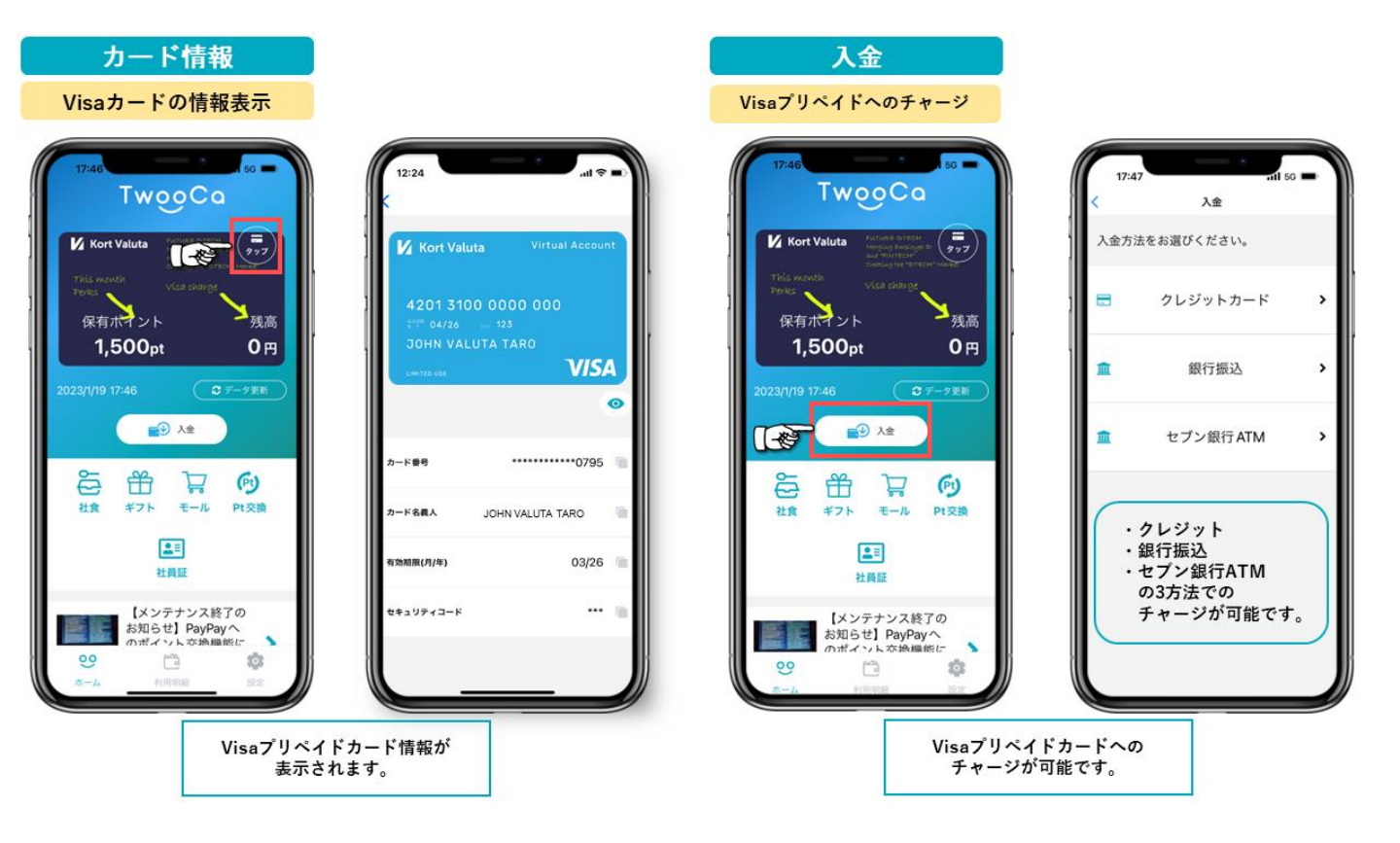

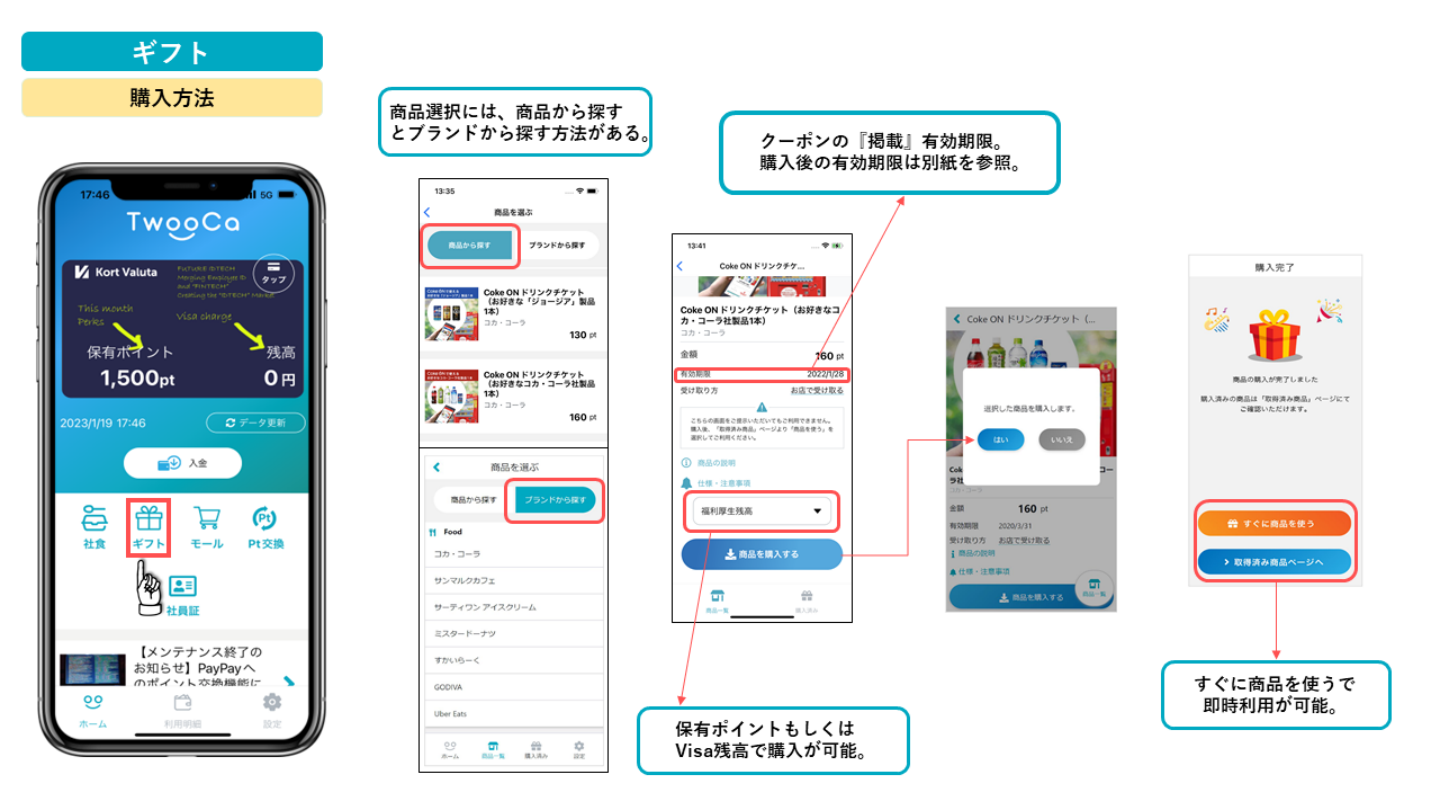

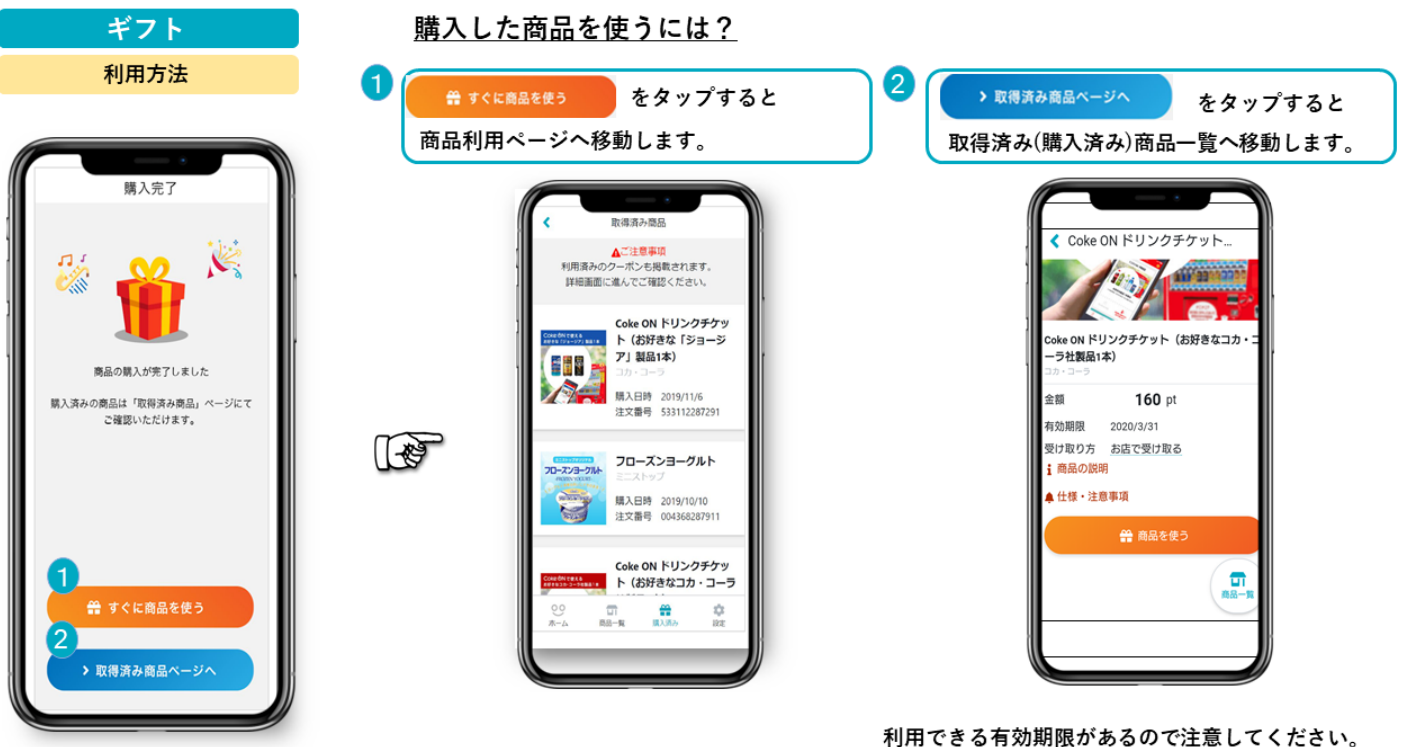

用できる有効期限があるので注意してください 購入後の有効期限は別紙参照

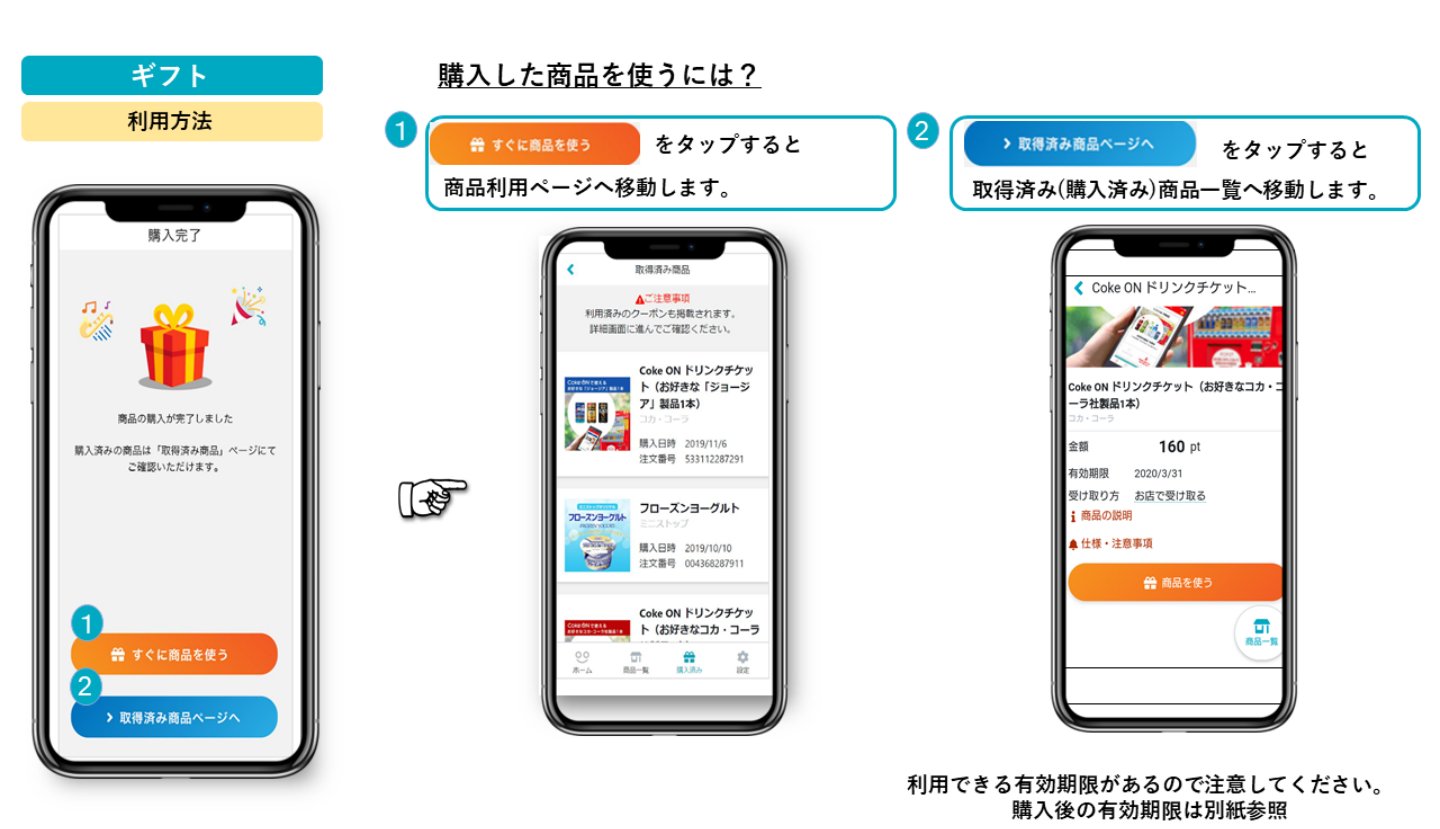

モール 18:04 利用方法 商品選択には、店から探す とカテゴリから探す方法がある。 ■セット内容 10本 ?∎ ■内容量 30ml 18:08 18:29 ÷ = 18:03 ÷ = 【10本】佐藤製薬ローヤル... 2023年2月28日 TwooCa モール ■希望小売価格 ■の品目描 ■の品目描 取れた体に効果をあらわすニンジン、セイヨウ サンザシ、ローヤルゼリーなど4種類の主集に 発催シタシンを起らした実質ドリンクです。 使労の回復・予防、集中力の維持・改善に効果 をあらわします。 ユンケル質を渡と気に除す。 [10本] 佐藤製薬 ローヤ ルゼリー配合 ユンケルロー ヤル V 0 カテゴリから探す 2 977 **2,970** 円 通常価格 6,600 m 株式会社 ディーエヌ エーバンク・リテイル 81 列着まで4営業日から9営業日ほどかかります。 ドリンク剤 ドリンク 栄養 18:08 ?∎ [1本] ALLIE ニュアンス チェンジUV ジェル ハッ ビーシェア 日焼け止め SPF50+/PA++++ 保有ポイント 、残高 0 商品コード A0016 モール 1 AN 825 🖻 1,500pt 0円 通常価格 2,750 # 配送料 送料無料 店から探す 在庫数 T 食品・飲料 2 点] 純白専科 ,濃密ジェル (詰替) がん潤い治 泡状美容 • • 数量 1 決選決制・柔軟制 1,560 🖻 オーラルケア X sheichi ■ [5種各1点]シーブリー ズデオ&ジェル/デオ& Թ 数量 化粧品 > -8 10 Pt交换 -8 化粧水・美容液

🛃 八金 õ Ĥ 社食 ギフト 2 .... 社員配 【メンテナンス終了の は お知らせ】PayPayへ のポイント
な 協農能に ల Ô :

🖌 Kort Valuta

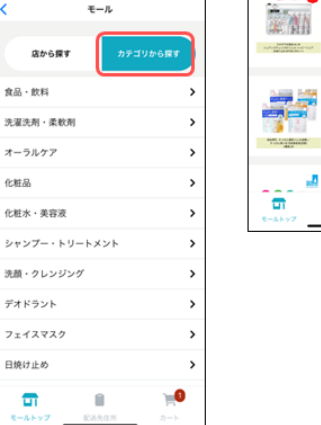

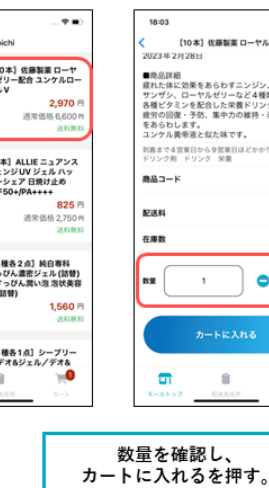

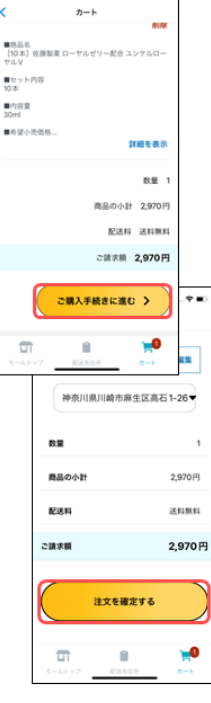

\* =

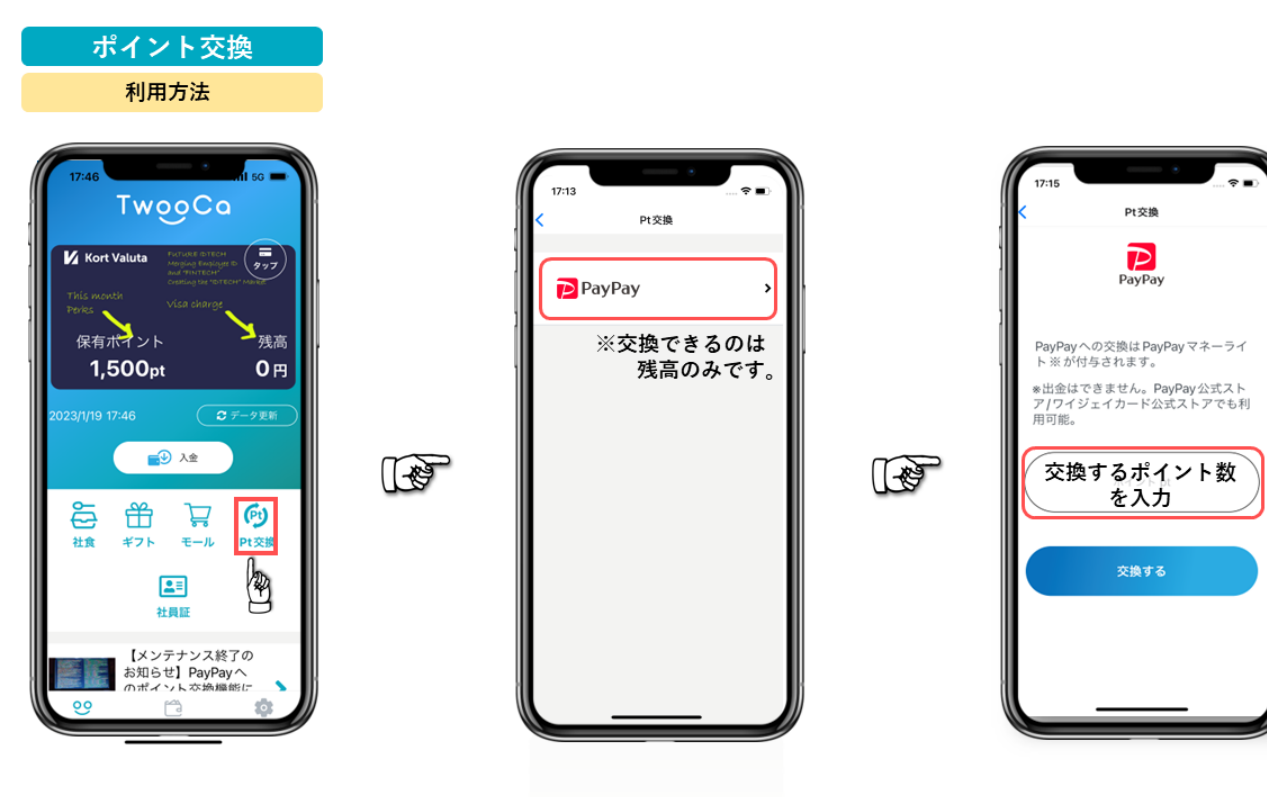

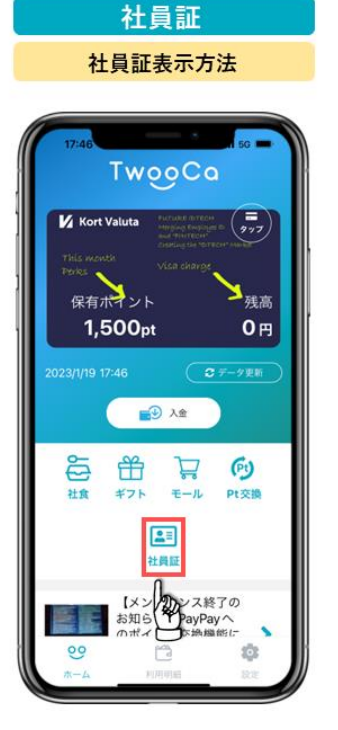

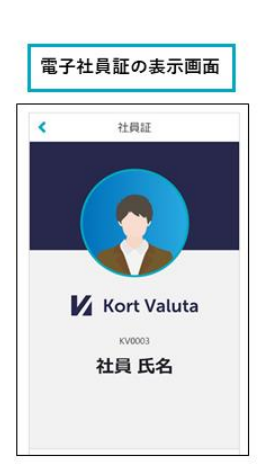

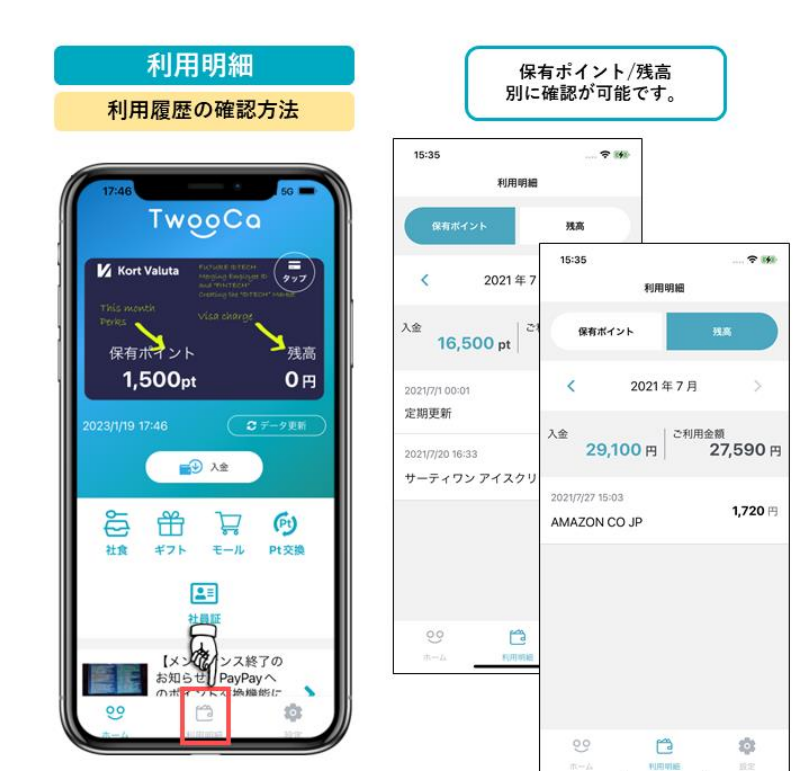

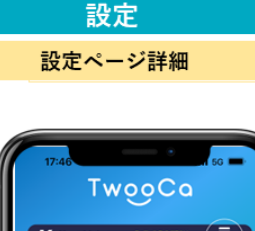

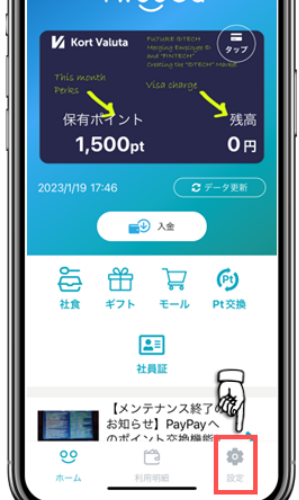

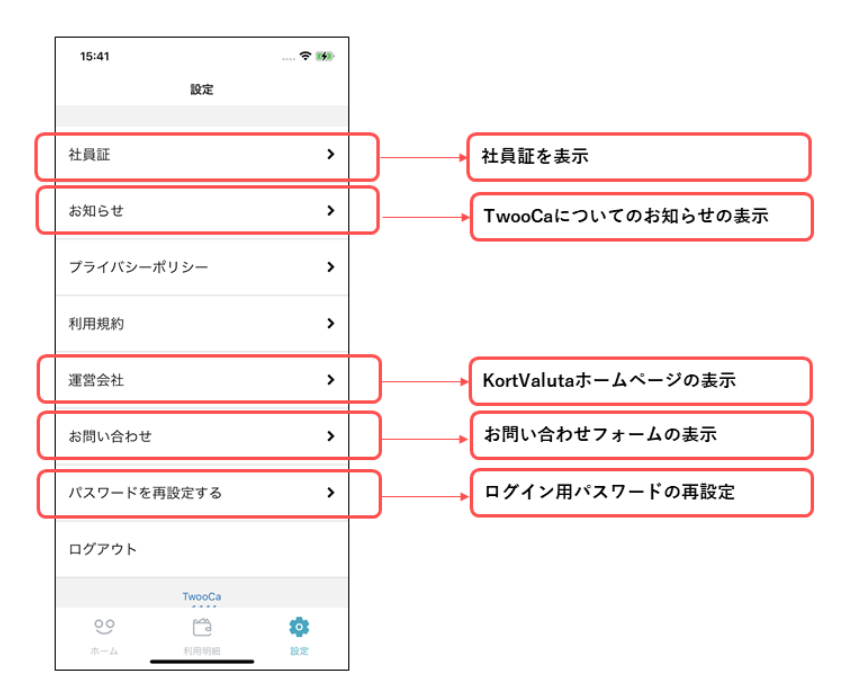

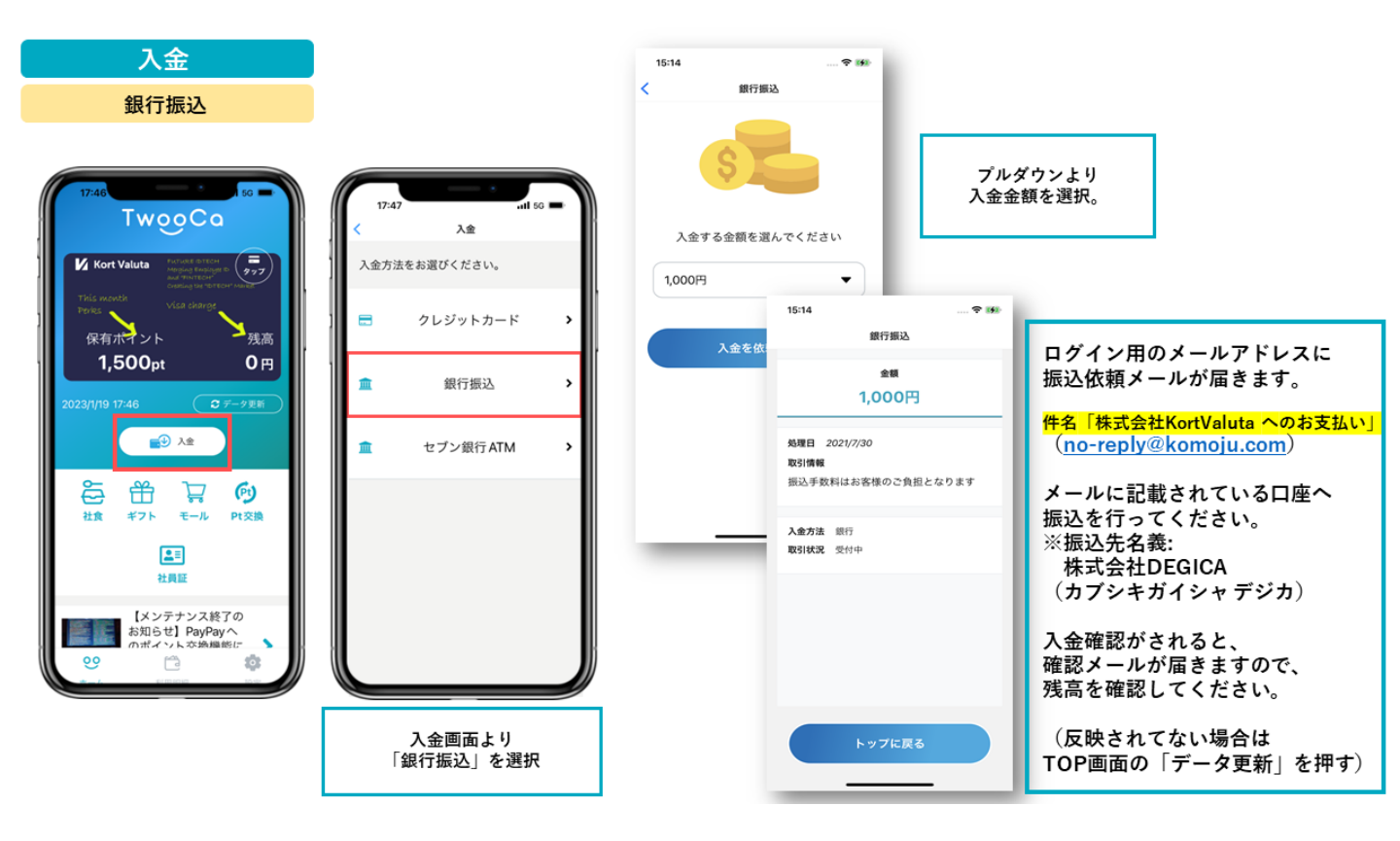

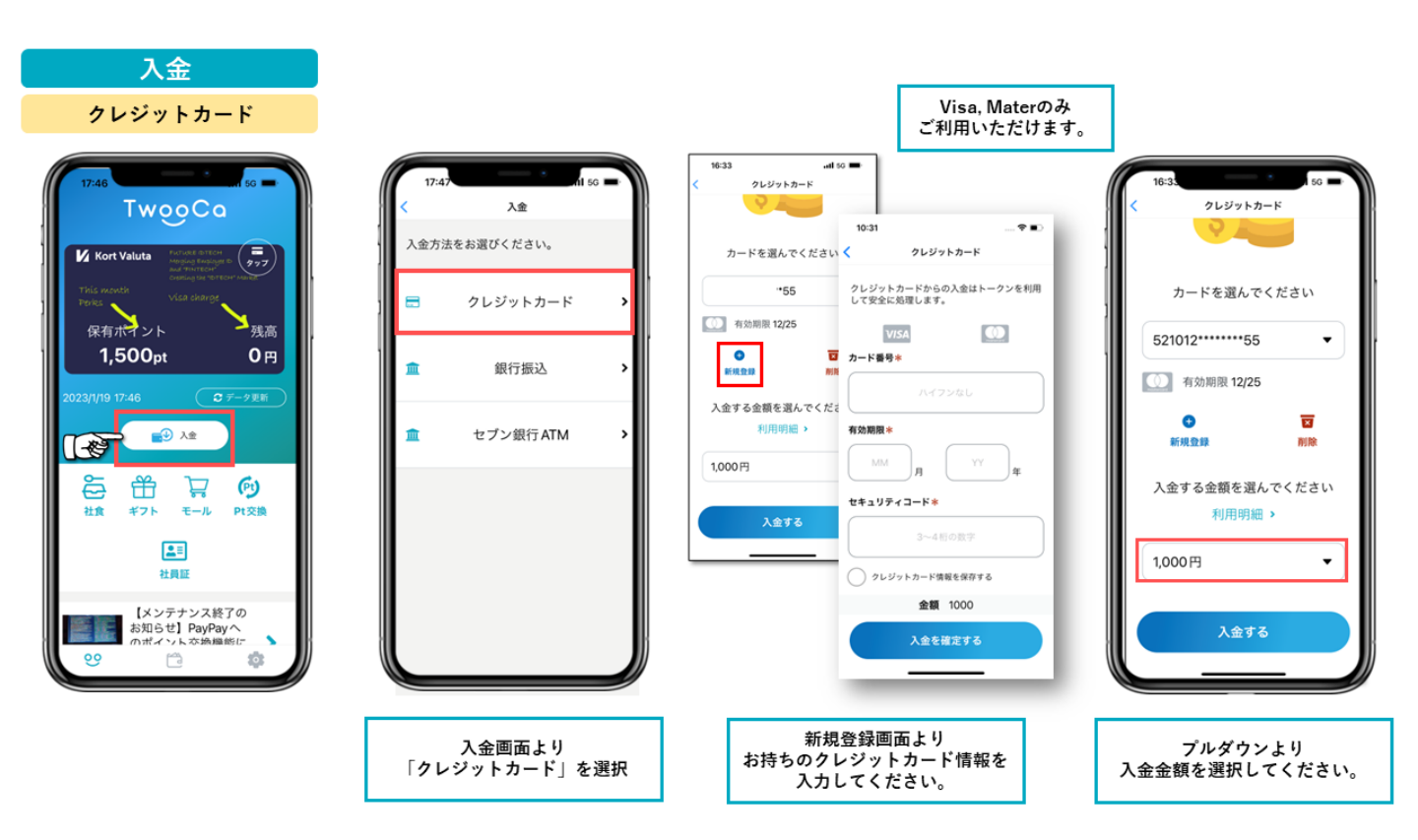

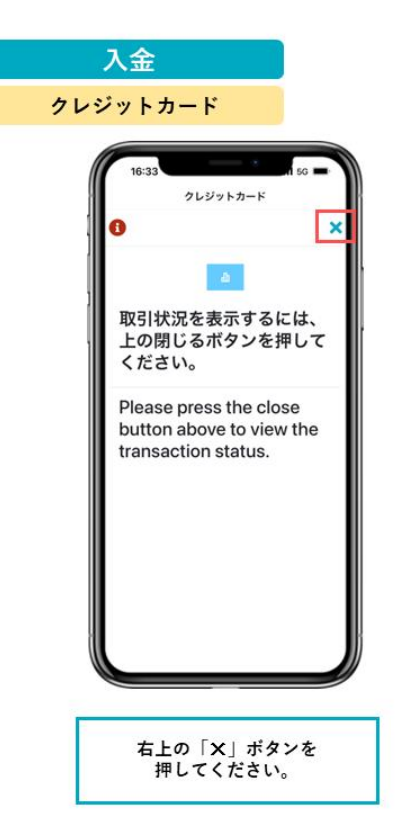

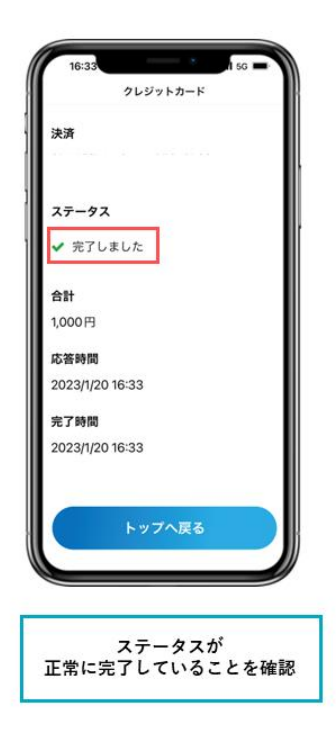

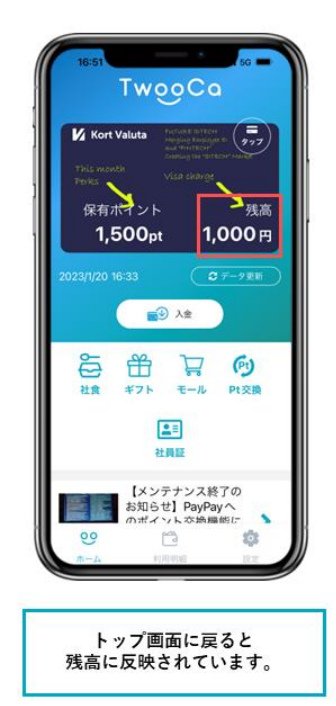

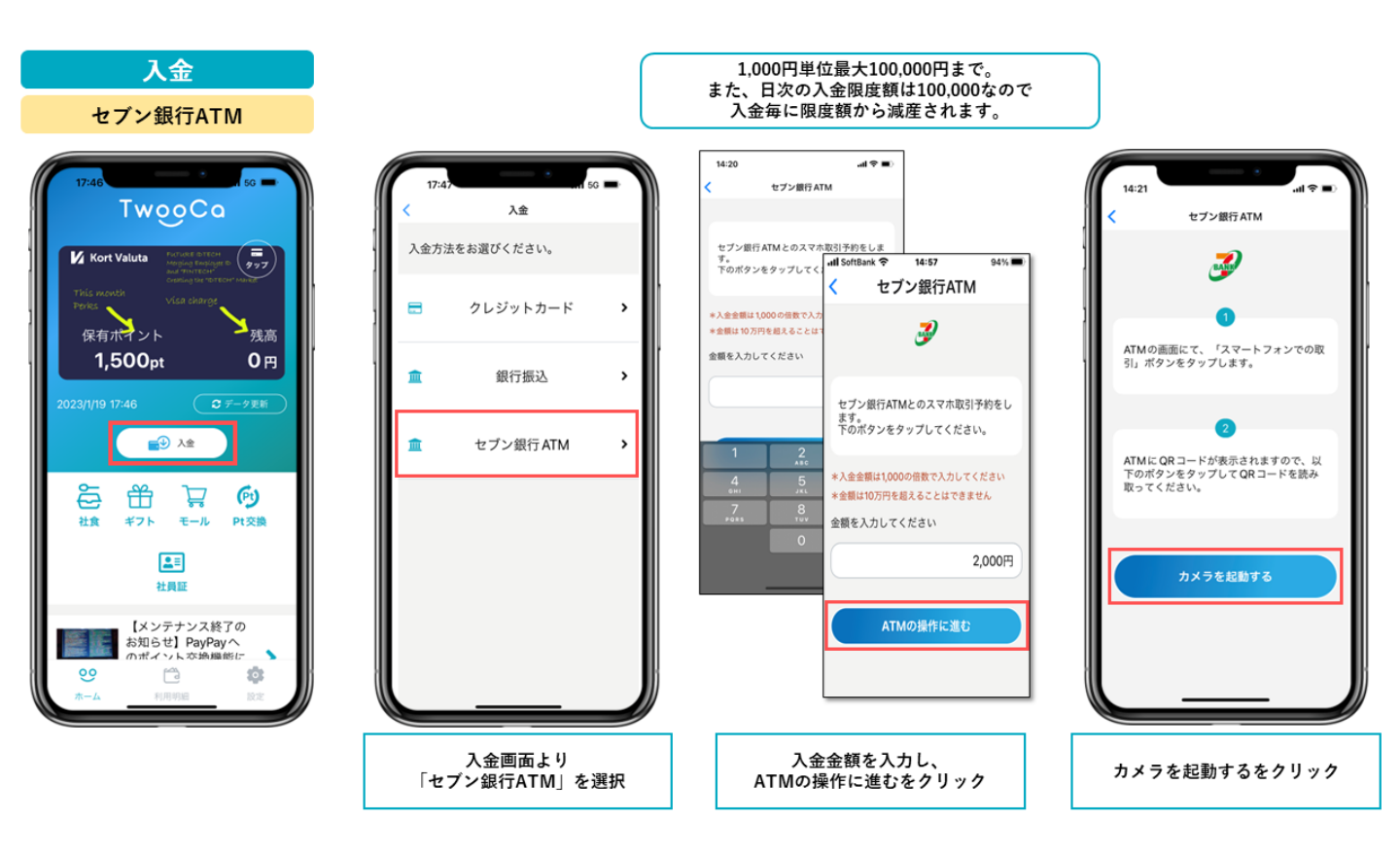

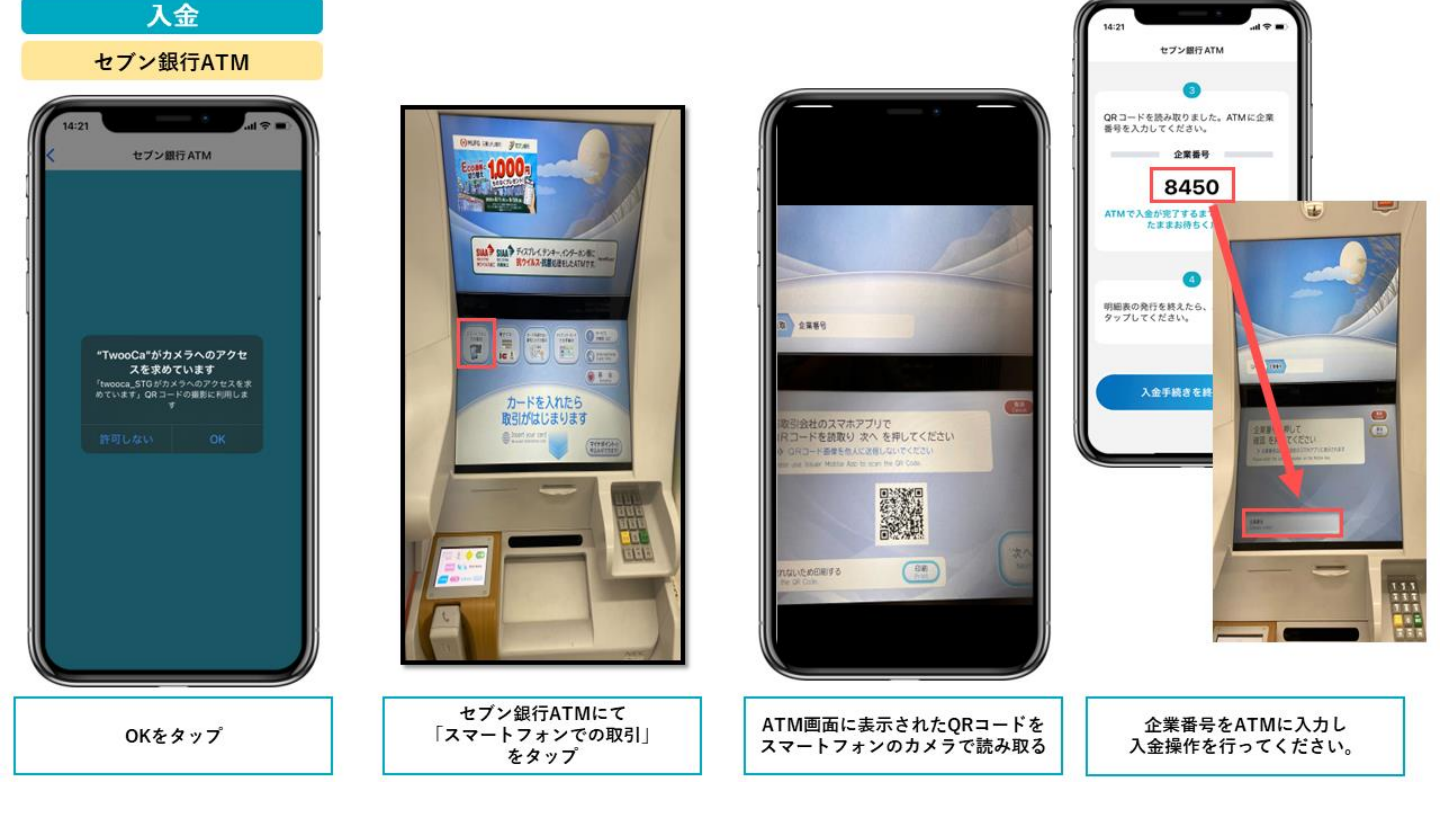

| 影                                                                                                    | 定方法                                                                                     |                                |
|----------------------------------------------------------------------------------------------------|-----------------------------------------------------------------------------------------|--------------------------------|
| 17:40                                                                                                    | ۲wooCo                                                                                  | 5G 🗩                           |
| Kort Va<br>This weath<br>Perks<br>保有术<br>1,5                                                                                                    | ituta Petiati antin<br>Maga paging bendan<br>Salah Salah<br>Usa charge<br>Mark<br>Coopt | e 977<br>cri Manaz<br>残高<br>0円 |
| 2023/10/20 17:                                                                                                    | 40                                                                                      | 7-92M                          |
|                                                                                                    | C1 92                                                                                   | 77                             |
| 6① 社會                                                                                                    | Pt交換 ギフト                                                                                | モール                            |
| <b>6</b> (1)<br>社會                                                                                                    | (Pt)<br>Pt交換 ギフト                                                                        | モール                            |
| 2<br>the second second s | Pt交換 ギフト<br>単文換 ギフト<br>注意<br>社員歴<br>formation~<br>fl(New Year's                         | 気モール                           |

ホーム画面より 「入金」を選択。

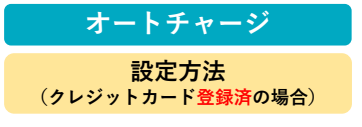

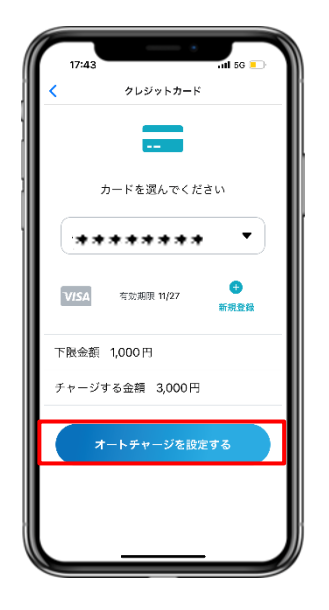

登録済みのクレジットカード選び、 「オートチャージを設定する」 ボタンを押すと完了です。

| <ul> <li>入会方法を選択してください</li> <li>① 銀行振込 &gt;</li> <li>ペロブン銀行 ATM &gt;</li> <li>クレジットカード &gt;</li> </ul> | <ul> <li>入会方法を選択してください</li> <li>値 銀行振込 &gt;</li> <li>モブン銀行 ATM &gt;</li> <li>ロレジットカード &gt;</li> </ul> | 17:40    | 入金        | 56 🔳 |
|----------------------------------------------------------------------------------------------------|----------------------------------------------------------------------------------------------------|----------|-----------|------|
| <ul> <li>① 銀行振込 →</li> <li>▲ セブン銀行 ATM →</li> <li>② クレジットカード →</li> </ul>                              | <ul> <li>① 銀行振込 →</li> <li>▲ セブン銀行 ATM →</li> <li>○ クレジットカード →</li> </ul>                             | 入会方法     | を選択してください |      |
| ▲ セブン銀行ATM > ■ クレジットカード >                                                                              | ▲ セブン銀行ATM > ■ クレジットカード >                                                                             | <b>1</b> | 銀行振込      | >    |
| 🖃 クレジットカード 🕨                                                                                           | n クレジットカード <b>&gt;</b>                                                                                | 2        | セブン銀行 ATM | >    |
|                                                                                                    |                                                                                                    |          | クレジットカード  | >    |
|                                                                                                    |                                                                                                    |          |           |      |
|                                                                                                    |                                                                                                    |          |           |      |

入金画面より 「クレジットカード」を選択。

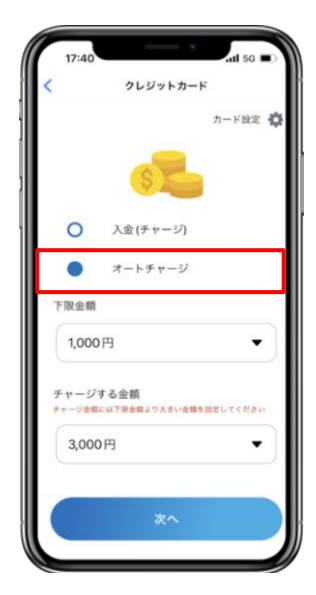

「オートチャージ」を選択し、 下限金額とチャージする金額を 設定し「次へ」を押す。

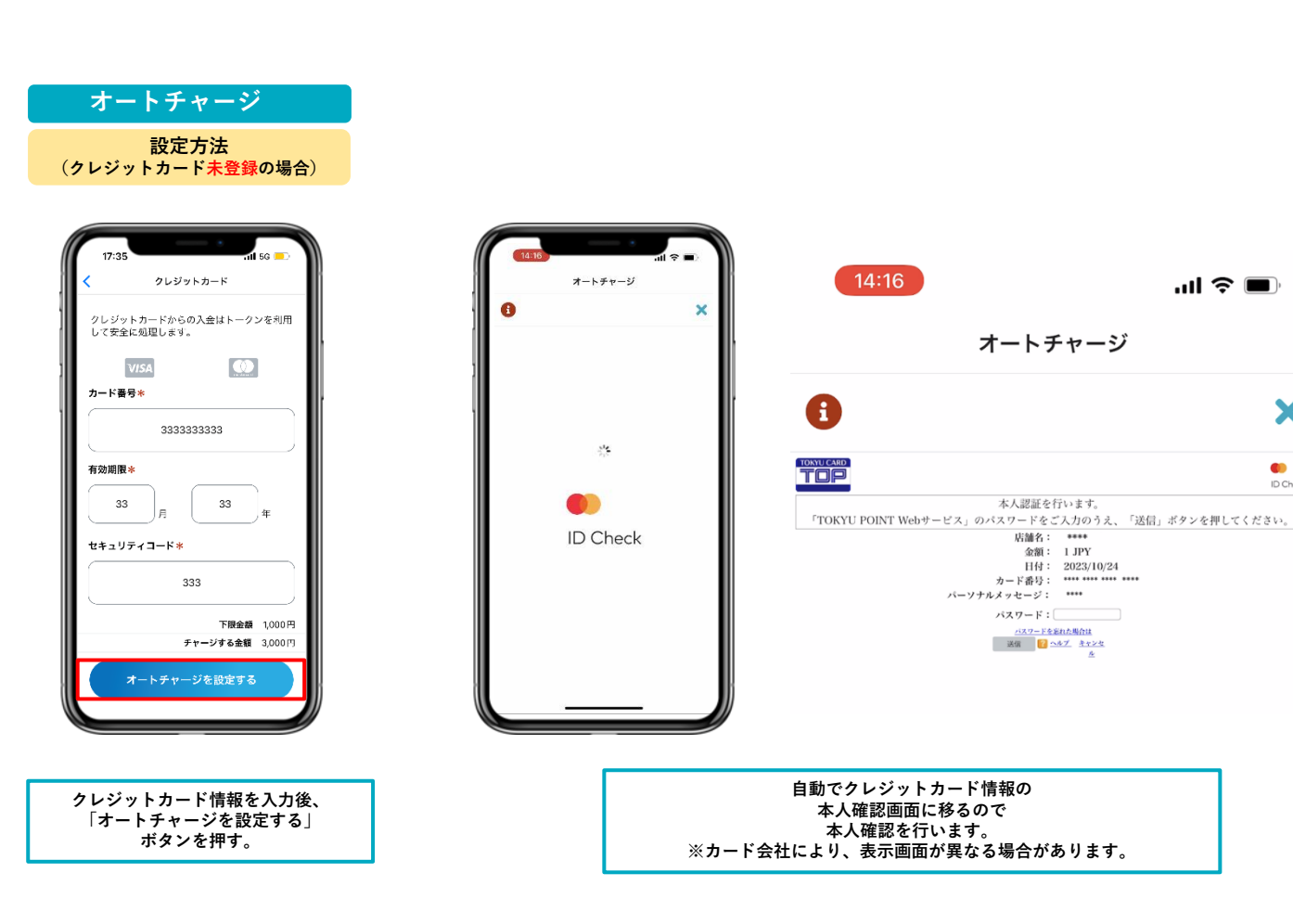

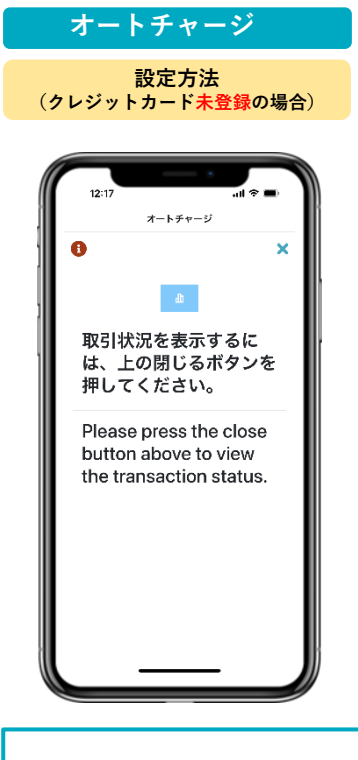

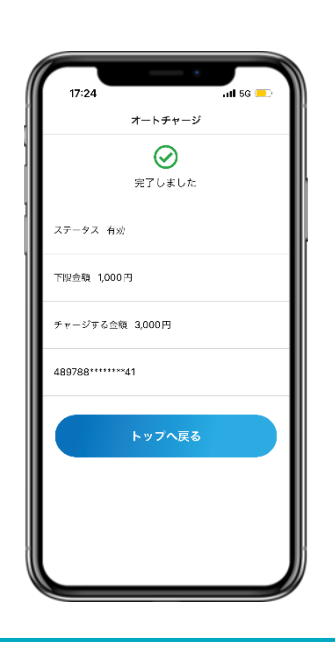

右上の閉じるボタンを押す。

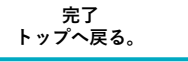

''II 🕹 🔲

X

ID Check

オートチャージ

本人認証を行います。

パスワード:

バスワードを忘れた場合は 送信 <mark>12 ヘルブ</mark> キャンセ

| 16:05<br>クレジットカード<br>カード設定 🏟                                                          |
|---------------------------------------------------------------------------------------|
| <ul> <li>入金(チャージ)</li> <li>オートチャージ</li> <li>入金する金額を選んでください</li> <li>1,000円</li> </ul> |
| ×^                                                                                    |
| i クレジットカード FAQ >                                                                      |

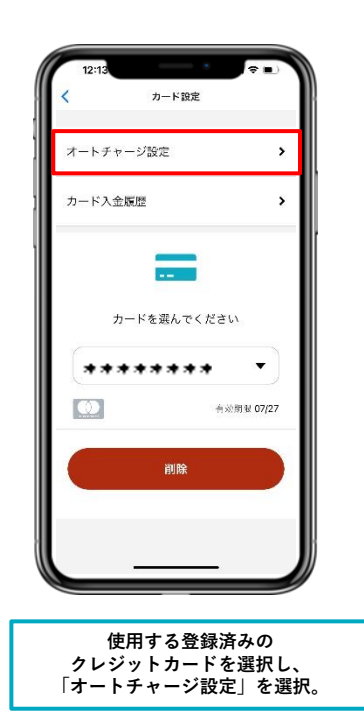

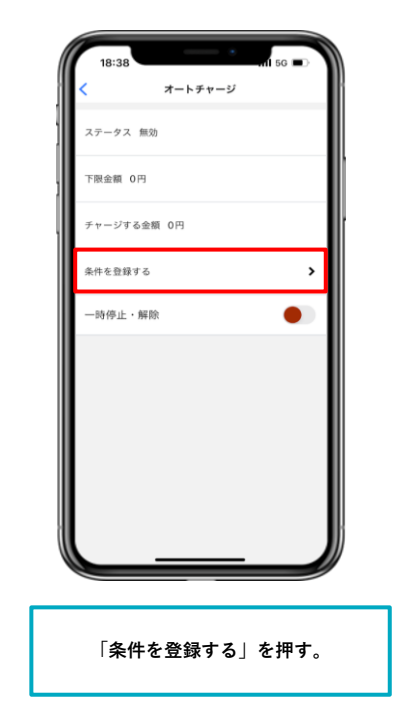

| オートチャージ |  |
|---------|--|
|         |  |
| 設定金額の変更 |  |

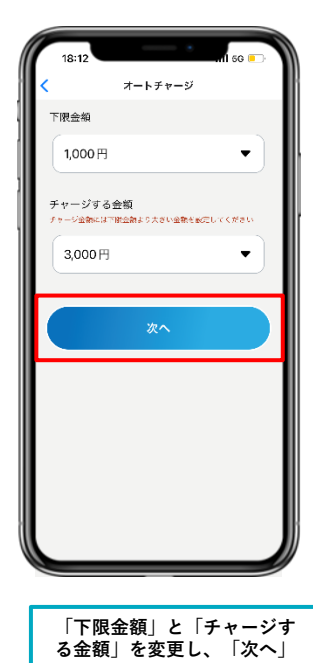

を押します。

クレジットカード
 カードを選んでください
 オードを選んでください
 アドマングレック・ション
 アボス会類 1,000円
 チャージする金額 3,000円
 オートチャージを設定する
 設定金額確認後、
 「オートチャージを設定す

る」を押すと変更完了です。

オートチャージ 一時停止・解除 方法

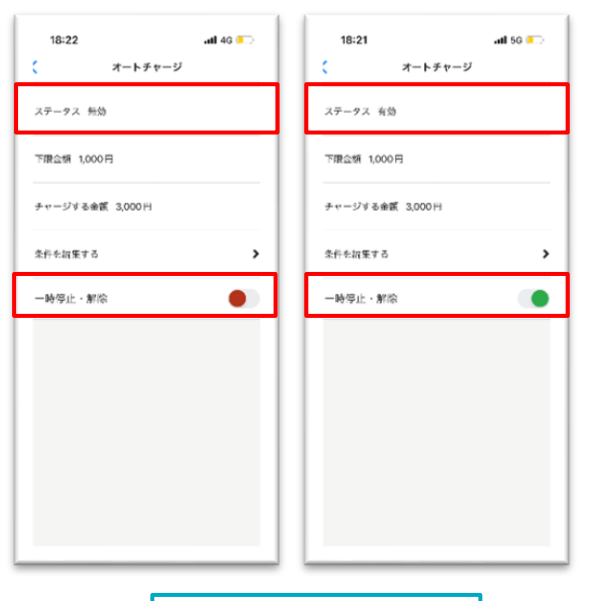

「一時停止・解除」のトグルボタ ンより、オートチャージの 有効・無効の設定ができます。

## 2. アプリ登録方法

### TwooCa登録手順

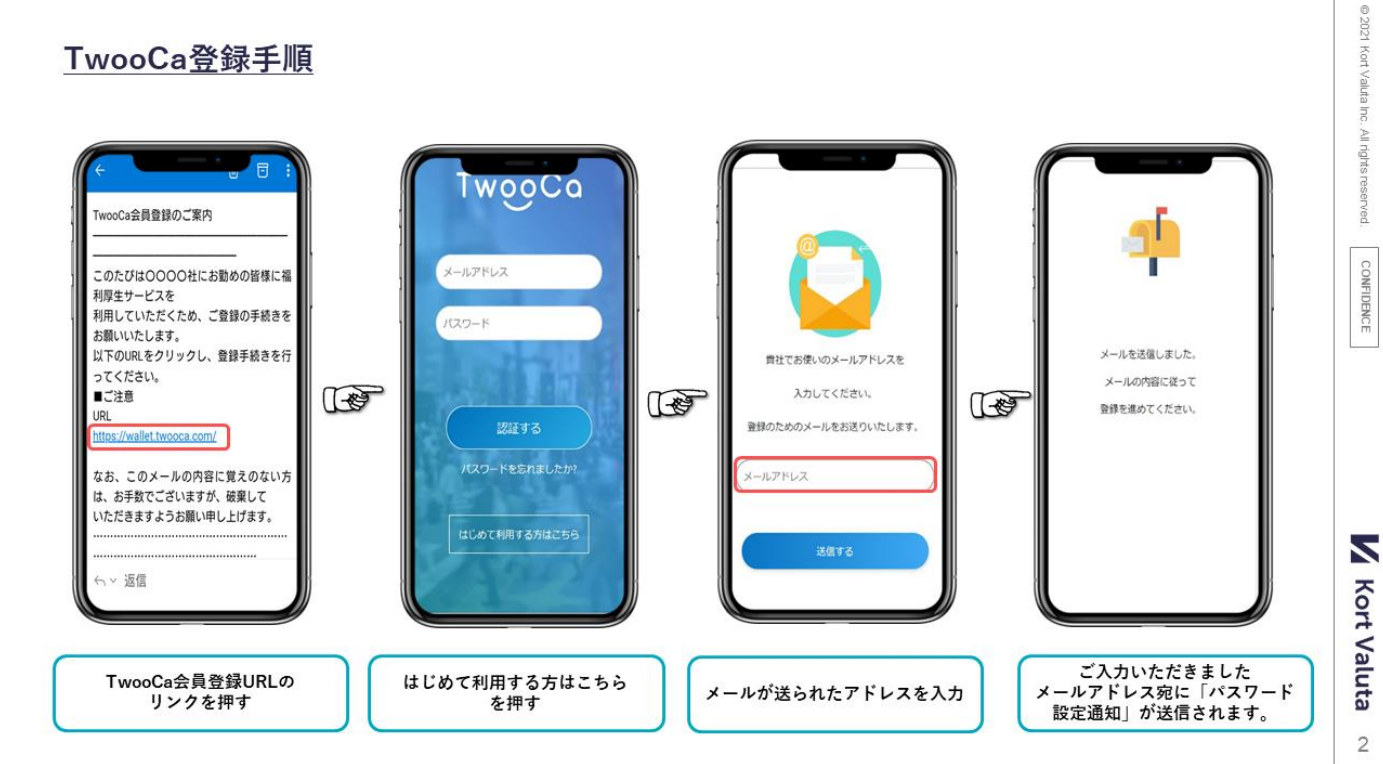

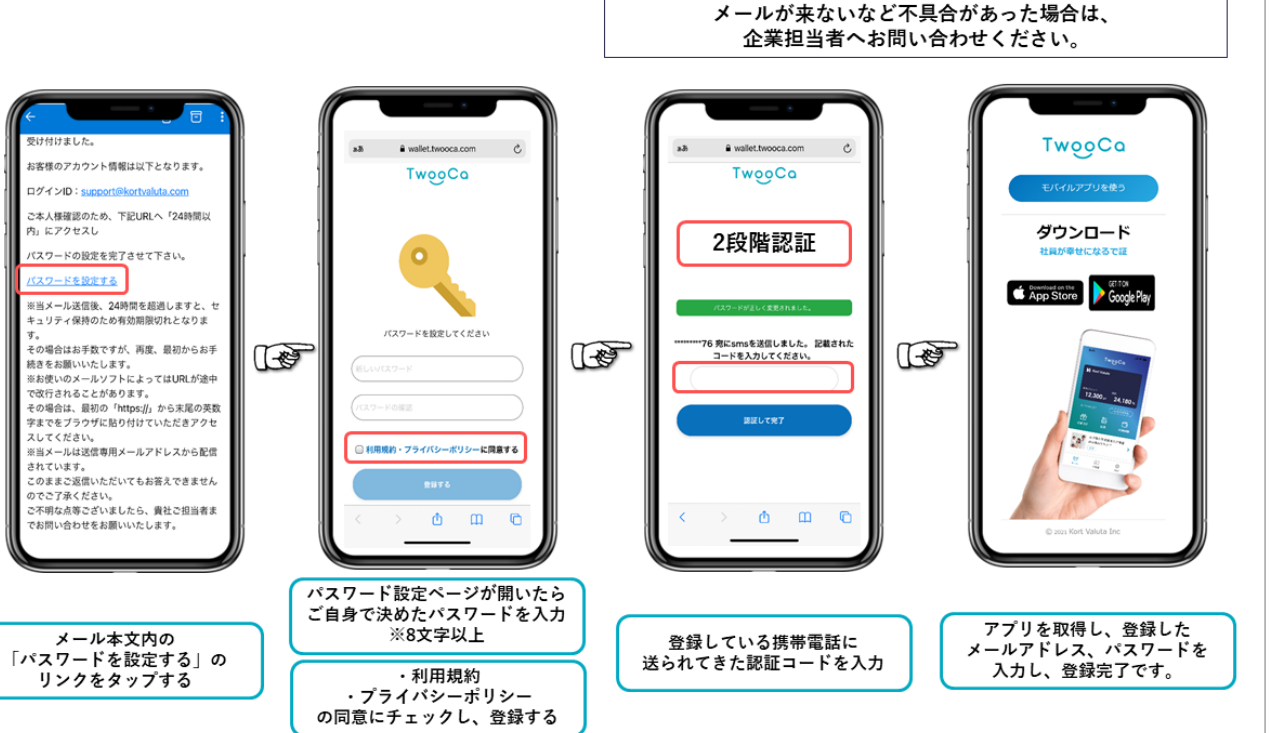

© 2021 Kort Valuta Inc. All rights res

CONFIDENCE

3. バーチャルカード発行方法

#### Visaバーチャルカード作成方法

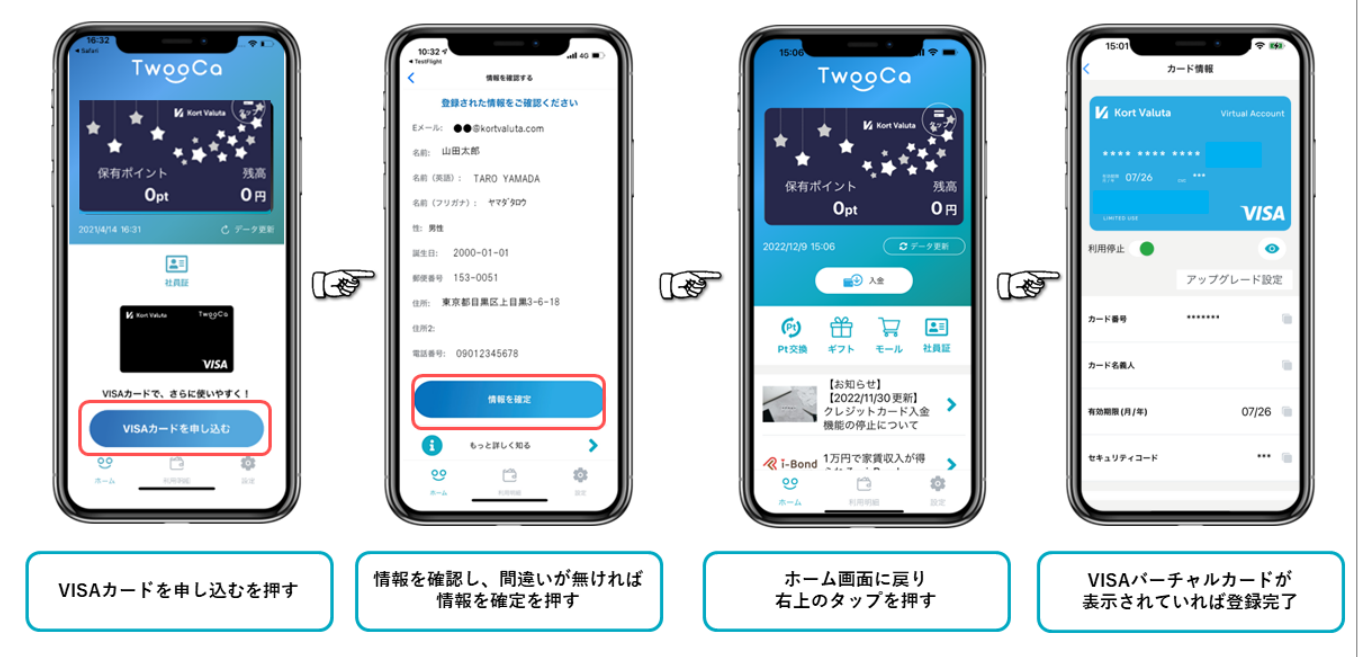

## 4. リアルカード発行方法

### Visaリアルカード作成方法

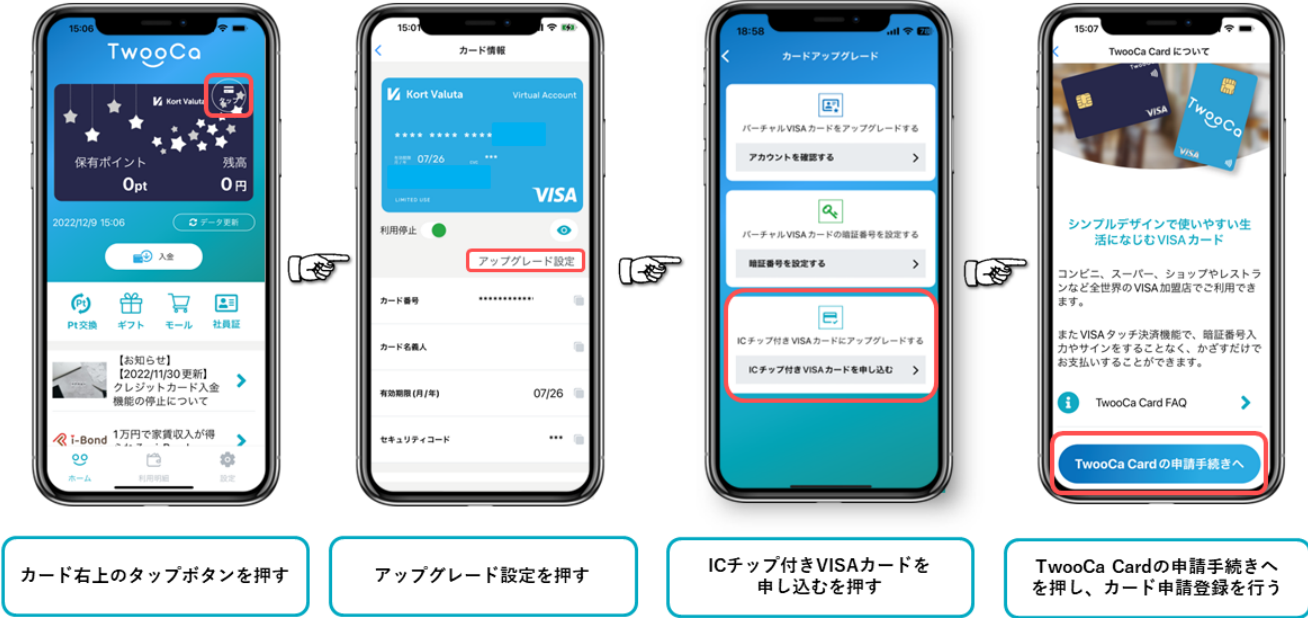

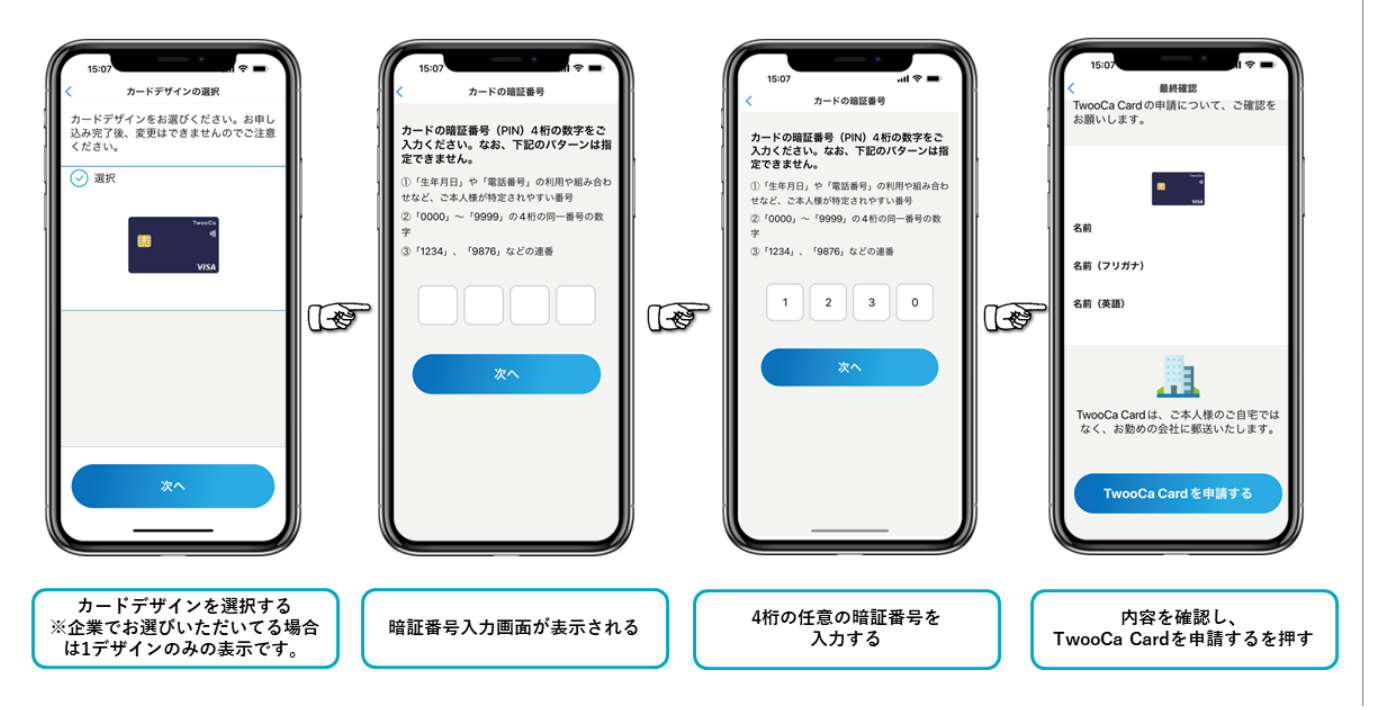

© 2021 Kort Valuta Inc.

All rights reserved.

CONFIDENCE

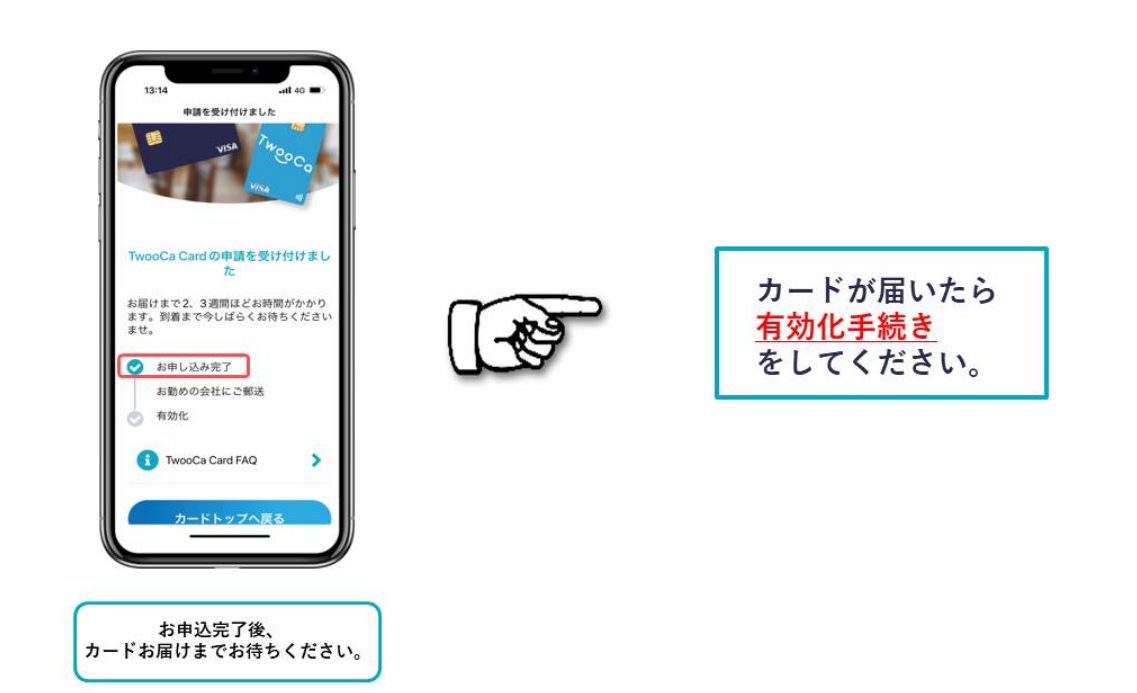

### TwooCaカードがお手元に届いたら:アクティベーション方法

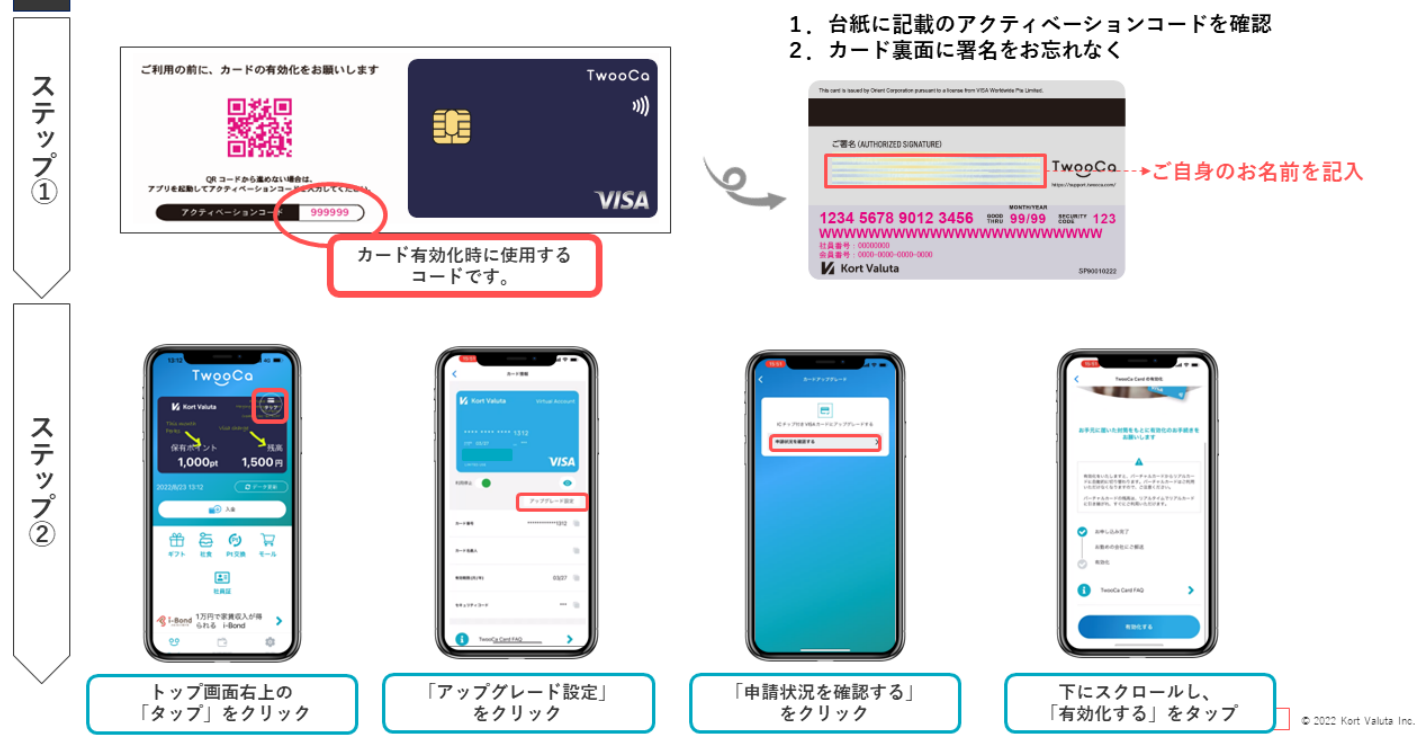

© 2021 Kort Valuta Inc. All rights reserved.

CONFIDENCE

Kort Valuta

9

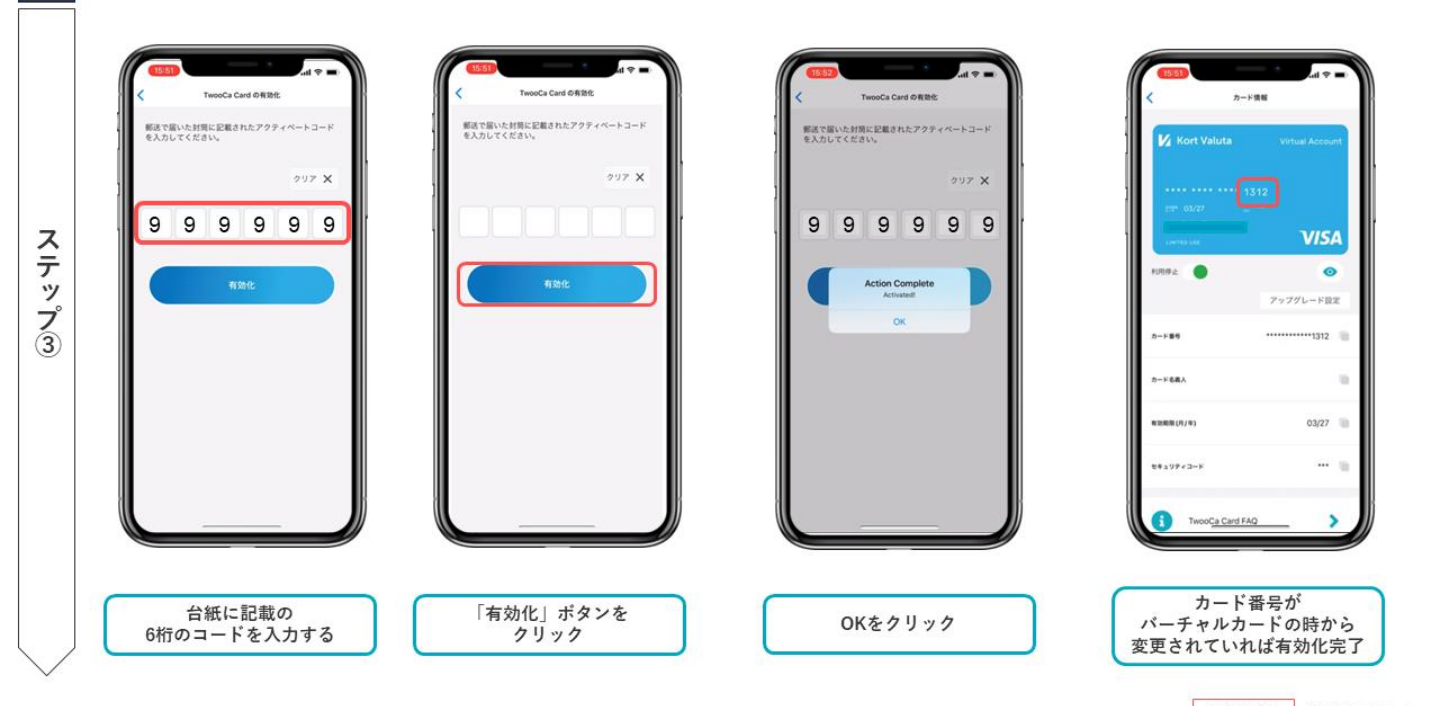

confidential © 2022 Kort Valuta Inc.

5. KYC(本人確認手順)

### KYC(本人確認)手順

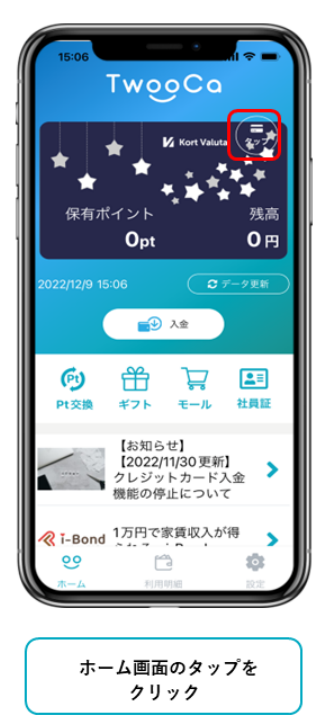

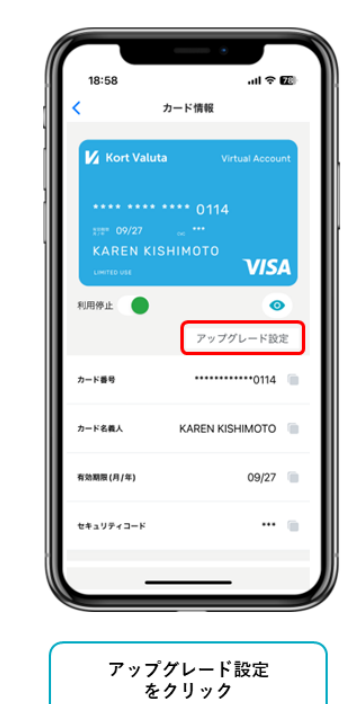

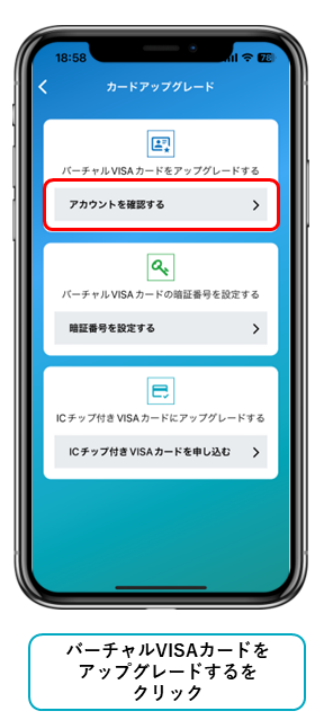

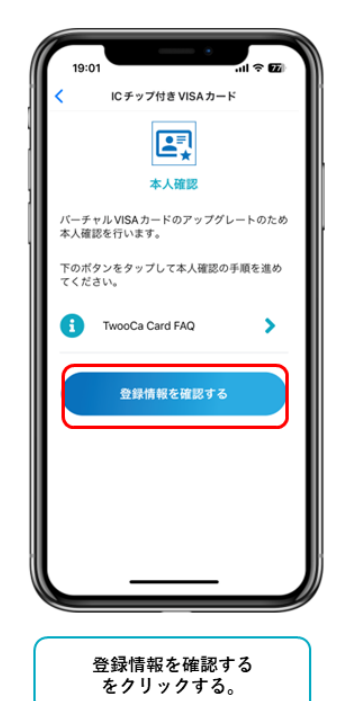

### KYC(本人確認)手順

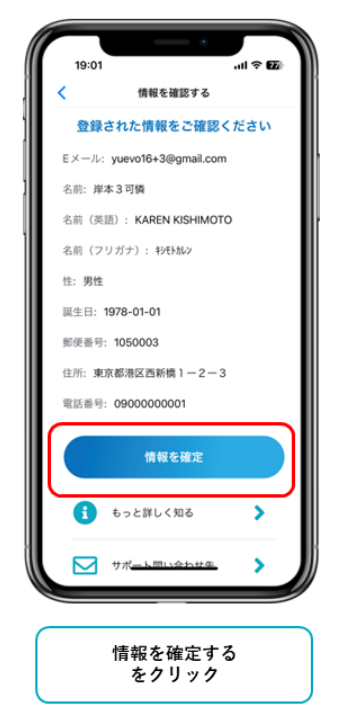

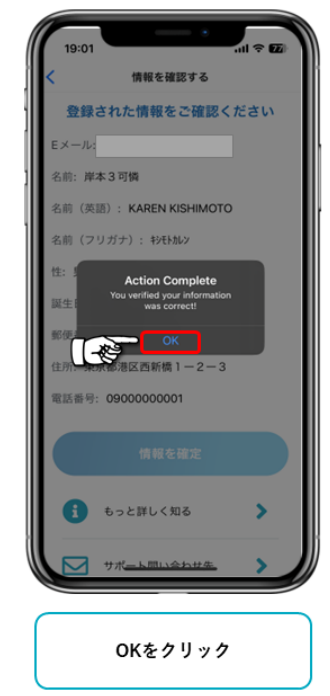

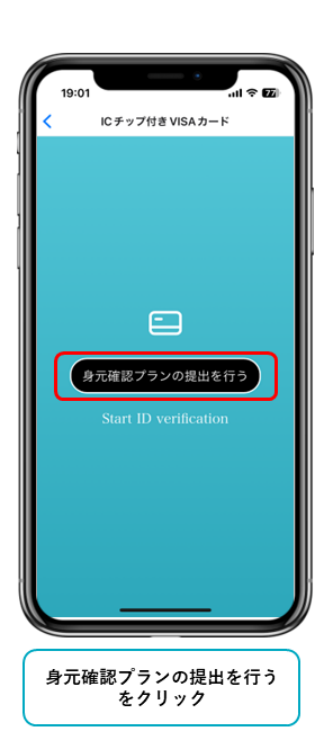

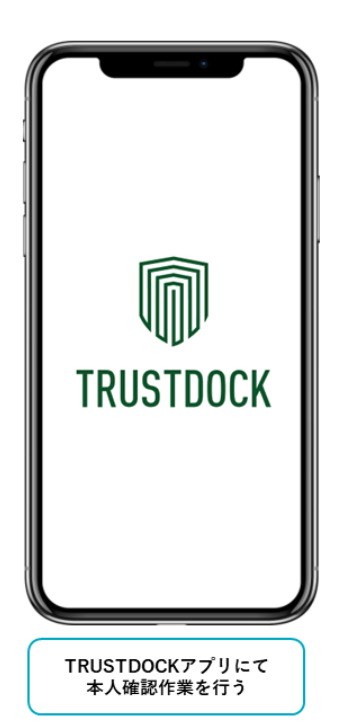

### 6. 本人確認時の注意

#### ①取り扱いできる本人確認資料

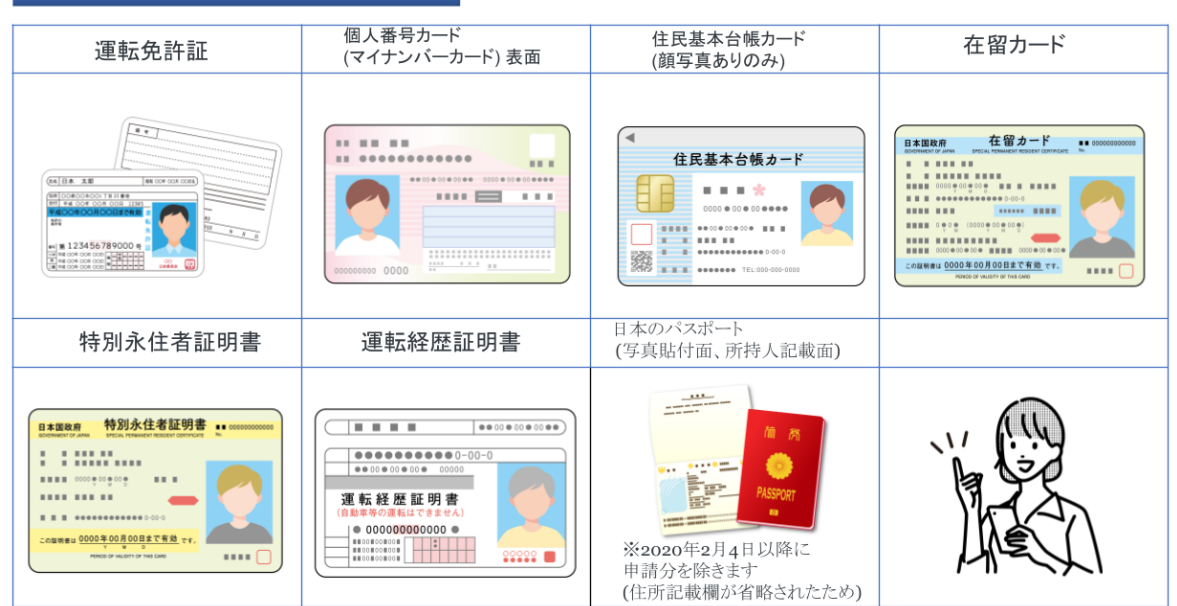

#### ②身分証撮影時の注意

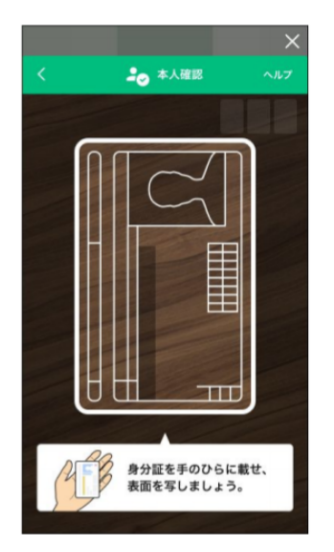

- 画面に表示されている枠から身分証明書がはみ出ないよう に合わせてください。
- 顔写真や氏名などに指がかからないようにしてください。
- 暗い場所や光が反射する場所では行わないでください。
- 何もない机の上など、背景に文字が映りこまない場所で撮影してください。
- 撮影時は画面に表示されている枠の通りに身分証を合わせてください。

#### ③本人写真(セルフィー)撮影時の注意

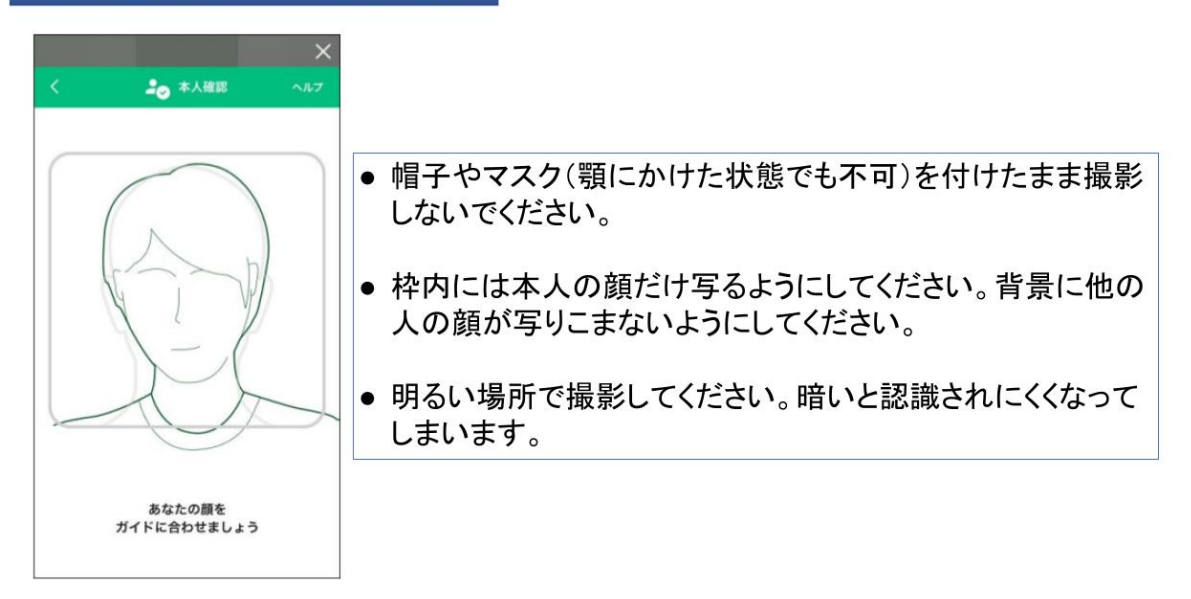

④否認理由一覧

- 身分証明書関係 1. mismatched data(データミスマッチ) 撮影した身分証明書と登録されたデータが違う場合に表示されます。 ⇒登録内容をもう一度確認頂き、相違がある場合は人事担当者の方までご連絡ください。 氏名・住所はひらがな・カタカナの違い、漢字の違いがないかお確かめください。 2. wrong document(対象書類でない 本人確認書類ではない書類を撮影していたり、指定した本人確認書類 以外の証明書を撮影している場合に表示されます。 ⇒撮影した本人確認書類をご確認ください。 3. contains individual number(マイナンバーが含まれている) 撮影写真にマイナンバーが写り込んでいる場合に表示されます。 ⇒マイナンバーが写り込まないように撮影してください。 blurred(不鮮明) 4. 画像の精度が低い場合、文字が不鮮明で読み取れない場合に表示されます。 ⇒印字が鮮明に読み取れる、見えるように撮影してください。 5. partly hidden(隠れ破損) 汚れや破損などがあった場合に表示されます。 ⇒本人確認書類に汚れや破損などがないか確認の上、撮影してください。 6. expired(有効期限切れ) 本人確認書類の有効期限が切れていた場合に表示されます。 ⇒有効期限内の本人確認書類をご利用ください。 copy or scanned data( $\exists l' - \cdot \lambda + \nu \rangle$ ) 7. コピーやスキャンした本人確認書類を撮影した場合に表示されます。 ⇒本人確認資料は原本をお使いください。 8. out of frame(公的身分証が外に出ている) 本人確認書類を1回転させて撮影する際に画面から出てしまった場合に 表示されます。 →画面から外れないように1回転させてください。
  - 本人写真(セルフィ—)関係
  - no\_face(顔がない) 顔がない場合、目・鼻・口3点がきちんと写っていない場合に表示されます。
     ⇒きちんと顔が全部鮮明に写るように写真を撮ってください。
- partly\_hidden(サングラス・帽子などで顔が隠れている) サングラスや帽子などを付けたまま写真を撮った場合に表示されます。 →サングラスや帽子などは外して撮影してください。
- mismatched\_face(顔写真不一致)
   本人確認書類と顔写真が一致しない場合に表示されます。
   →必ず本人の写真を撮ってください。

★一覧にない理由が表示された場合、お問い合わせフォームからお問い合わせ下さい。 よろしくお願いします。